### Paso 1 (Archivo)

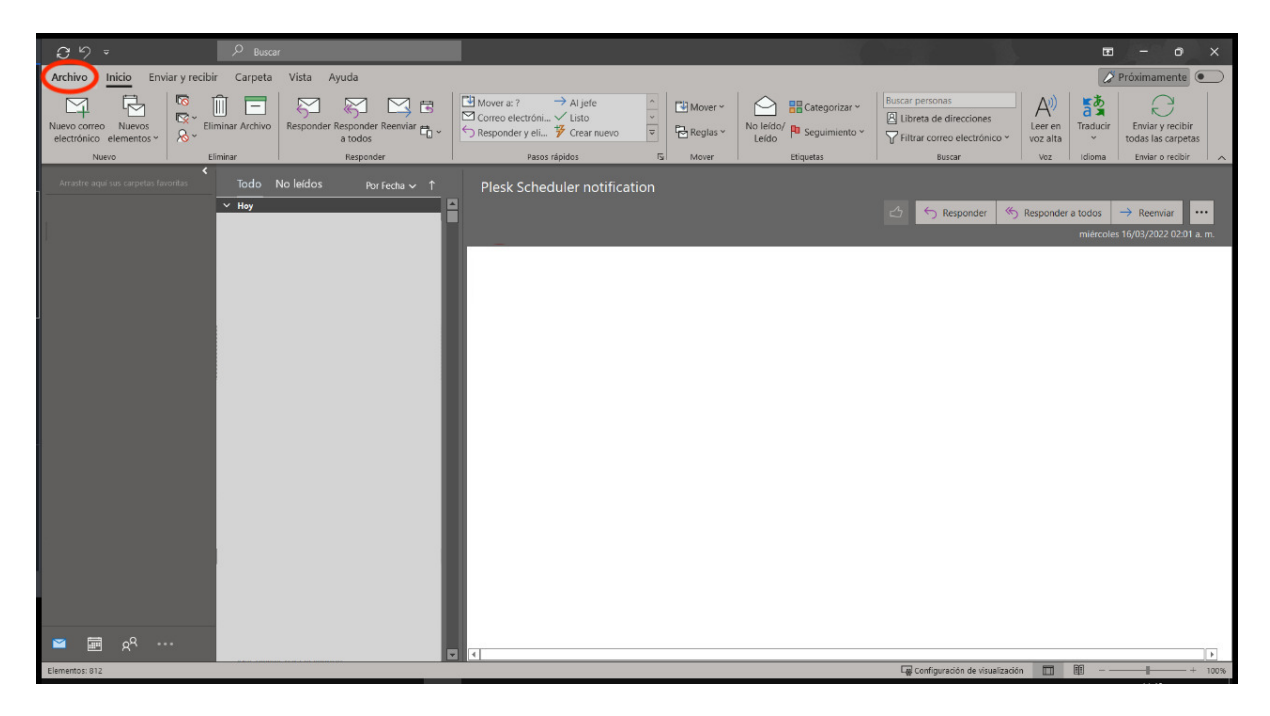

### Paso 2 (Agregar cuenta)

| C Información                                                             | Informa                                                         | ción de cuentas                                                                                                    |  | ब्र <b>ि २ –</b> १ | x c |
|---------------------------------------------------------------------------|-----------------------------------------------------------------|----------------------------------------------------------------------------------------------------|--|--------------------|-----|
| Abrir y exportar<br>Guardar como<br>Guardar datos<br>adjuntos<br>Imprimir | + Agregar cuenta                                                | Configuración de la cuenta<br>Cantie la configuración de esta cuenta o configure más conexiones.<br>• Othenga la aplicación de Outlook para ICS o Anatroid.                                                                                                    |  |                    |     |
|                                                                           | Herramientas<br>Herramientas<br>Ádministrar reglas y<br>alertas | Administre el tranaño del buzión<br>Administre el tranaño del buzión vaciando los elementos eliminados y<br>archivando.<br>Reglas y alertas<br>Use Reglas y alertas<br>Use Reglas y alertas para organizar sus messajes de correo electrónico<br>entrantes y reciba actualizaciones cuando se agreguen, cambien o quiten<br>elementos. |  |                    |     |
| Cuenta de<br>Office                                                       | Administrar<br>complementos COM                                 | Complementos COM deshabilitados y lentos<br>Administre los complementos COM que alectan a su experiencia con<br>Outlook.                                                                                                    |  |                    |     |
| Comentarios<br>Opciones<br>Satir                                          |                                                                 |                                                                                                    |  |                    |     |

**NOTA IMPORTANTE** En donde vea escrito, "<u>centraltek.com</u>", ahí se captura el dominio de su empresa. Paso 3 (Darle Click a "Opciones avanzadas")

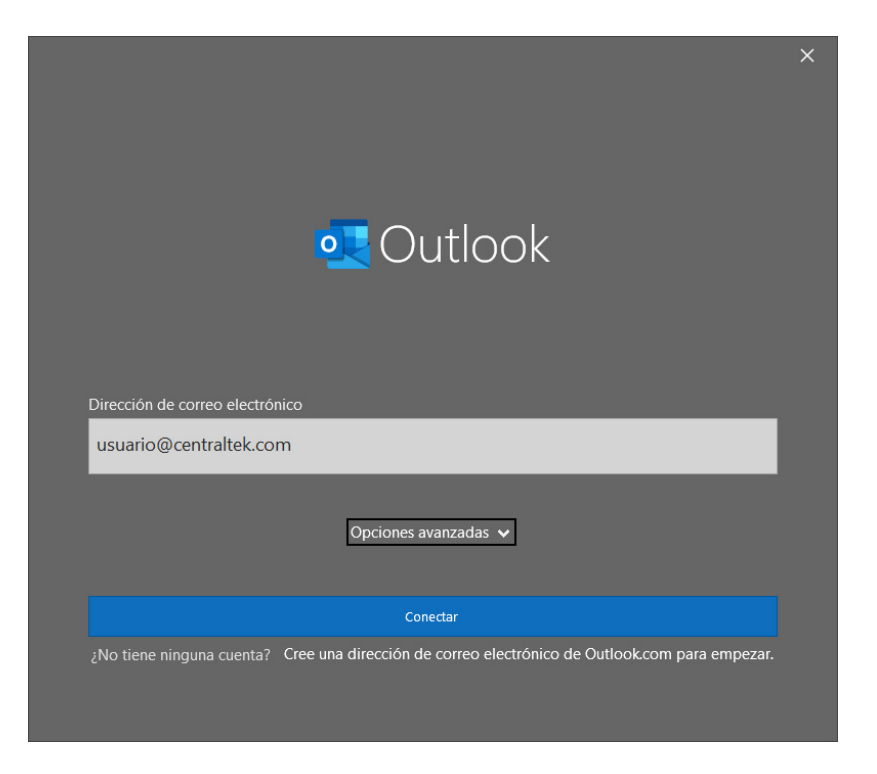

Paso 4 (Palomear la caja de "Permitirme configurar manualmente mi cuenta")

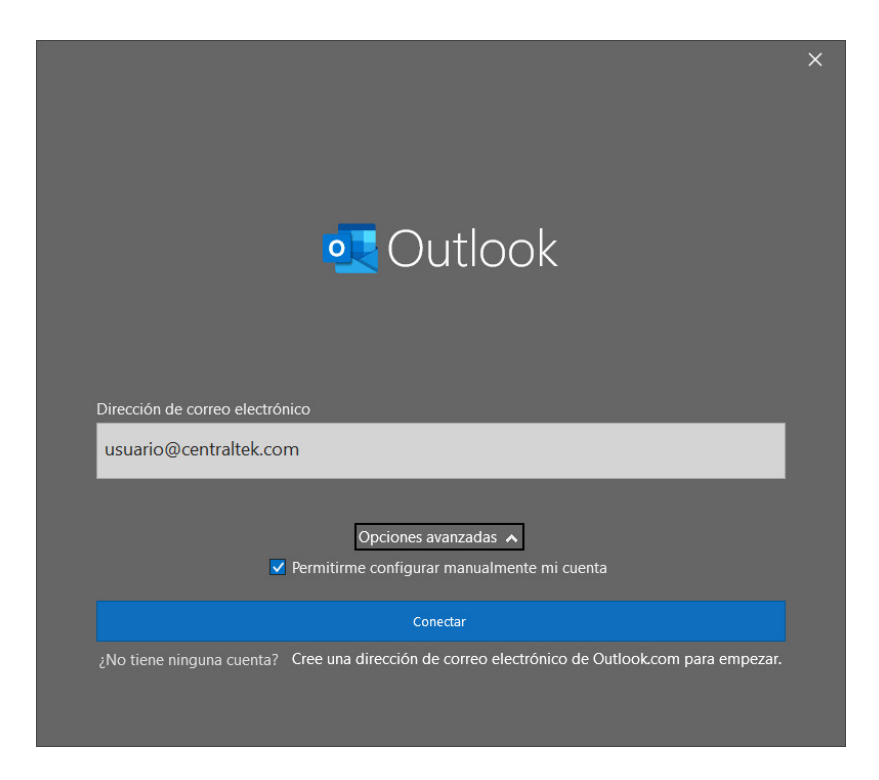

**NOTA IMPORTANTE** En donde vea escrito, "<u>centraltek.com</u>", ahí se captura el dominio de su empresa.

## Paso 5 (Seleccionar POP)

|                                                     | × |
|-----------------------------------------------------|---|
| oOutlook                                            |   |
| Configuración avanzada                              |   |
| 🥼 🧟 📴 😘                                             |   |
| Microsoft 365 Outlook.com Exchange Google           |   |
| POP IMAP Exchange 2013<br>o una versión<br>anterior |   |
| Volver                                              |   |
|                                                     |   |

Paso 6 (Capturar contraseña y darle click a "Conectar")

|                             |                 | × |
|-----------------------------|-----------------|---|
| Configuración de cuenta POP |                 |   |
| usuario@centraltek.com      | (¿No es usted?) |   |
| Contraseña                  |                 |   |
| *****                       | <b></b>         |   |
|                             |                 |   |
|                             |                 |   |
|                             |                 |   |
|                             |                 |   |
|                             |                 |   |
|                             |                 |   |
|                             |                 |   |
|                             |                 |   |
|                             |                 |   |
|                             |                 |   |
| Volver                      | Conectar        |   |
|                             |                 |   |
|                             |                 |   |

## Paso 7 (Seleccionar "Si")

| Adve                                       | rtencia de seguridad de Internet X                                                                          |  |  |  |
|--------------------------------------------|----------------------------------------------------------------------------------------------------|--|--|--|
|                                            | El servidor al que está conectado está utilizando un certificado de seguridad<br>que no se puede comprobar. |  |  |  |
|                                            | El nombre de entidad de seguridad de destino es incorrecto.                                                 |  |  |  |
|                                            | <u>V</u> er certificado                                                                                     |  |  |  |
| ¿Desea continuar utilizando este servidor? |                                                                                                    |  |  |  |
|                                            | <u>S</u> í <u>N</u> o                                                                                       |  |  |  |

# Paso 8 (Archivo)

| ⊖ by v P Buscar                                                            |                                                                                                    |                                                                                                    | • – • ×                                                             |  |  |  |
|----------------------------------------------------------------------------|----------------------------------------------------------------------------------------------------|----------------------------------------------------------------------------------------------------|---------------------------------------------------------------------|--|--|--|
| Archivo Inicio Enviar y recibir Carpeta Vista Ayuda 🖉 Prioximamente        |                                                                                                    |                                                                                                    |                                                                     |  |  |  |
| Nuevo correo Nuevos<br>electrónico elementos v                             | Image: Nover a: ?       → Al jefe       ^       Image: Nover a constraint of the second second se | Bit Categorizar ∨<br>No leido/         Buscar personas           Leido/         Pa Seguimiento ∨<br>Leido         Filtrar correo electrónico ∨ | Av)<br>Leer en<br>voz alta                                          |  |  |  |
| Nuevo Eliminar Responder                                                   | Pasos rápidos F <sub>SI</sub> Mover                                                                                                    | Etiquetas Buscar                                                                                                    | Voz Idioma Enviar o recibir 🧄                                       |  |  |  |
| Arrastite augu sun cargetos facontas Todo No leidos Por Fecta v †<br>V Hey | Plesk Scheduler notification                                                                                                    | 公  S  Responder  %  F                                                                                                    | lesponder a todos → Reenviar •••<br>mièrcoles 16/03/2022 02:01 a.m. |  |  |  |
|                                                                            |                                                                                                    |                                                                                                    |                                                                     |  |  |  |
| ■ ■ p <sup>q</sup>                                                         |                                                                                                    |                                                                                                    |                                                                     |  |  |  |
| Elementos: 812                                                             |                                                                                                    | Configuración de visualización                                                                                                    | × 100%                                                              |  |  |  |

Paso 9 (Seleccionar "Configuración de la cuenta")

|                           |                                                                                                    | Outlook | R? - • × |
|---------------------------|----------------------------------------------------------------------------------------------------|---------|----------|
| €                         | Información de cuentas                                                                                                    |         |          |
| nformación                |                                                                                                    |         |          |
| Abrir y exportar          |                                                                                                    |         |          |
| Guardar como              | Configuración de la cuenta                                                                                                    |         |          |
| Guardar datos<br>adjuntos | Configuración de cara cuenta o configura en de Courte a configuración de esta cuenta o configuración de esta cuenta o config |         |          |
| Imprimir                  | Configuración del buzón<br>Herramientas<br>Administre el tamaño del buzón vaciando los elementos eliminados y<br>archivando.                                                                                                    |         |          |
|                           | Reglas y alertas<br>Use Reglas y alertas<br>Use Reglas y alertas para organizar sus mensajes de correo electrónico<br>entrantes y reciba actualizaciones cuando se agreguen, cambien o quiten<br>elementos.                                                                                                    |         |          |
|                           | Administrar<br>complementos COM deshabilitados y lentos<br>Administre los complementos COM que afectan a su experiencia con<br>Outlook                                                                                                    |         |          |
|                           |                                                                                                    |         |          |
| Cuenta de<br>Office       |                                                                                                    |         |          |
| Comentarios               |                                                                                                    |         |          |
| Opciones                  |                                                                                                    |         |          |
| Salir                     |                                                                                                    |         |          |
|                           |                                                                                                    |         |          |

# Paso 10 (Seleccionar "Reparar ... ")

| Cuentas de corre<br>Puede agreg<br>orreo electrónico | eo electrónico<br>ar o quitar una cuenta. Puede seleccionar una cuenta y cambiar su configuración.<br>Archivos de datos Fuentes RSS Listas de SharePoint Calendarios de Internet Calendarios p |
|------------------------------------------------------|----------------------------------------------------------------------------------------------------|
| 🗟 <u>N</u> uevo (🔅 <u>R</u>                          | eparar 👉 C <u>a</u> mbiar 오 Establecer como pre <u>d</u> eterminado 🗙 Quitar 🔹 🕷                                                                                                    |
| Nombre                                               | Тіро                                                                                                    |
| 오 usuario@centr                                      | altek.com POP/SMTP                                                                                                    |
|                                                      |                                                                                                    |
| a cuenta seleccion<br>Cam <u>b</u> iar carpeta       | ada entrega los nuevos mensajes en esta ubicación:<br>usuario@centraltek.com∖Bandeia de entrada                                                                                                |
| a cuenta seleccion<br>Cam <u>b</u> iar carpeta       | ada entrega los nuevos mensajes en esta ubicación:<br>usuario@centraltek.com\Bandeja de entrada<br>en el archivo de datos C:\Users\\usuario@centraltek.com.pst                                 |

### NOTA IMPORTANTE

En donde vea escrito, "centraltek.com", ahí se captura el dominio de su empresa.

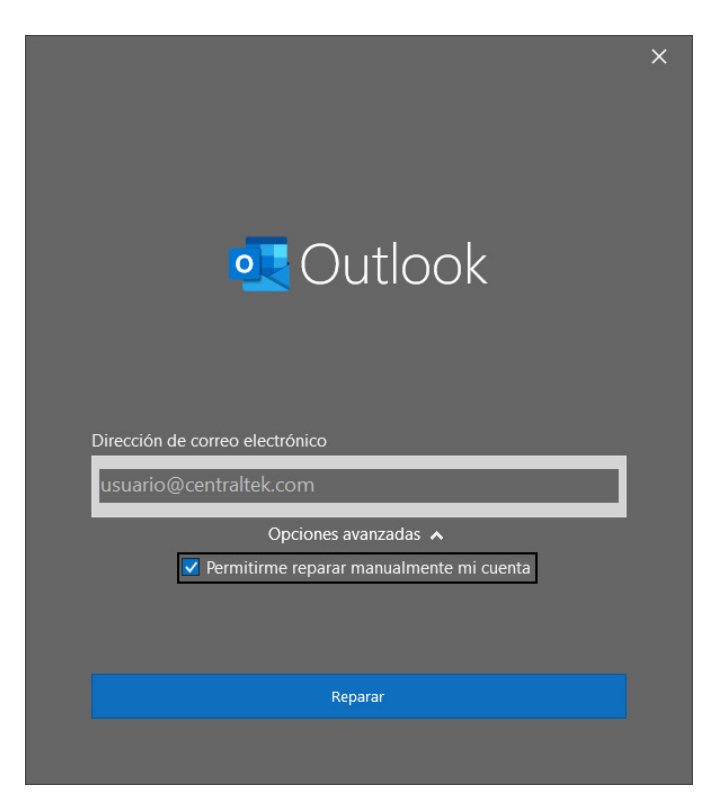

Paso 11 (Palomear la caja de "Permitirme configurar manualmente mi cuenta")

Paso 12 (Capturar y seleccionar información conforme a imagen y dar click a "Siguiente")

|                                                                                  | × |
|----------------------------------------------------------------------------------|---|
| Configuración de cuenta POP                                                      |   |
| usuario@centraltek.com                                                           |   |
| Correo entrante 🔺                                                                |   |
| Nombre de usuario usuario@centraltek.com                                         |   |
| Contraseña ********                                                              |   |
| Recordar contraseña                                                              |   |
| Servidor mail.hemisferioweb.com Puerto 995                                       |   |
| Este servidor requiere una conexión cifrada (SSL/TLS)                            |   |
| Requerir inicio de sesión utilizando Autenticación de<br>contraseña segura (SPA) |   |
| Correo saliente 🗸                                                                |   |
|                                                                                  |   |
|                                                                                  |   |
|                                                                                  |   |
|                                                                                  |   |
|                                                                                  |   |
| Volver Siguiente                                                                 |   |
|                                                                                  |   |
|                                                                                  |   |

### **NOTA IMPORTANTE**

En donde vea escrito, "centraltek.com", ahí se captura el dominio de su empresa.

Paso 13 (Capturar y seleccionar información conforme a imagen y dar click a "Siguiente")

|                                                                      |                 | × |
|----------------------------------------------------------------------|-----------------|---|
| Configuración de cuenta POP                                          |                 |   |
| usuario@centraltek.com                                               |                 |   |
|                                                                      |                 |   |
| Correo entrante 🗸                                                    |                 |   |
| Correo saliente 🔺                                                    |                 |   |
| Servidor mail.hemisferioweb.com Puerto 465                           |                 |   |
| Método de cifrado SSL/TLS 👻                                          |                 |   |
| Tiempo de espera del servidor 🚽 1 min                                | uto             |   |
| Requerir inicio de sesión utilizando Autenticación de contrase (SPA) | na segura       |   |
| Mi servidor de salida (SMTP) requiere autenticación                  |                 |   |
| Usar la misma configuración que mi servidor de correo d              | e entrada       |   |
| Inicie sesión usando el nombre de usuario y la contraseña            | а.              |   |
| Iniciar sesión en el servidor de correo de entrada antes de          | e enviar correo |   |
|                                                                      |                 |   |
|                                                                      |                 |   |
|                                                                      |                 |   |
| Volver                                                               | Siguiente       |   |
|                                                                      |                 |   |
|                                                                      |                 |   |
|                                                                      |                 |   |

Listo. (Dar click a "Hecho")

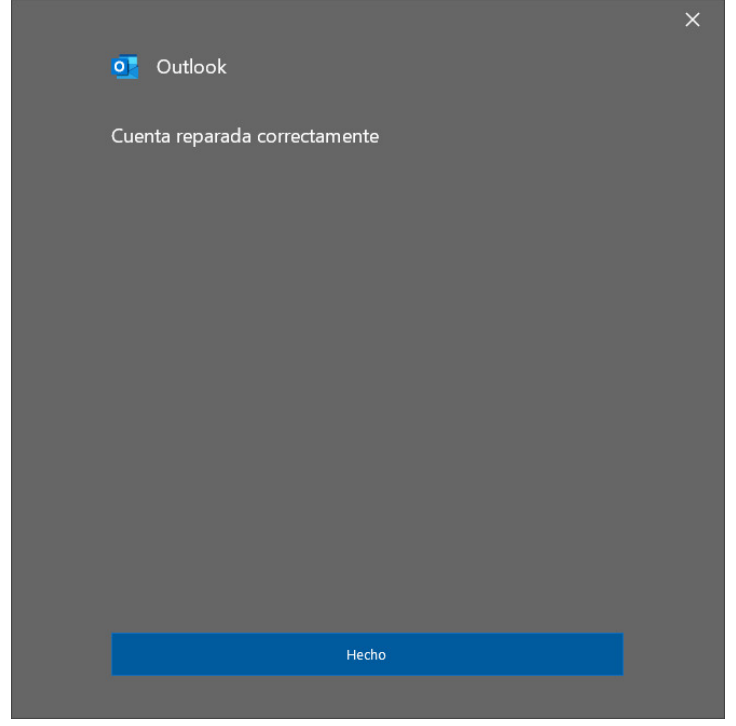

**NOTA IMPORTANTE** En donde vea escrito, "<u>centraltek.com</u>", ahí se captura el dominio de su empresa.